# **SIPAIM 2017 Submission Instructions**

Submission link: <u>http://spie.org/app/submissions/submit/overview.aspx?EventId=2279683</u>

### Step 1. Sign in.

Upon clicking the above link, sign in to your SPIE.org account. If you do not have a SPIE.org account, then you will need to create one.

| CONNECTING MINDS.<br>ADVANCING LIGHT.           |        |
|-------------------------------------------------|--------|
| HOME CONFERENCES + EXHIBITIONS PUBLICATIONS EDU | JCATIO |

## Step 1. Enter your paper's title.

| Overview Aumors | Keywords References M                                                                         | hittenedia                               | Sam                    | $\sim \gamma m$         | Uphont                  | <ul> <li>Pric</li> </ul>    | (188 )                      |                                  |       |
|-----------------|-----------------------------------------------------------------------------------------------|------------------------------------------|------------------------|-------------------------|-------------------------|-----------------------------|-----------------------------|----------------------------------|-------|
|                 | Welcome to SPIE Subn                                                                          | nission S                                | ystem                  | t                       |                         |                             |                             | * Harp                           | and T |
|                 | You will be asked to provid<br>information.                                                   | le informa                               | ation ab               | out you                 | r submi                 | ssion, ind                  | luding all o                | co-author                        |       |
|                 | Following the submission,<br>approve the submission. O<br>to the review process.              | SPIE will<br>ince the co                 | send th<br>ontact a    | e conta<br>uthor ap     | ct autho<br>oproves     | r an ema<br>the subn        | il asking th<br>ussion, the | at they view an<br>submission me | d     |
|                 | Tell us who you are:<br>Author<br>Support Person (not an a                                    | uthor for the                            | submise                | ion)                    |                         |                             |                             |                                  |       |
|                 | Education:<br>Some meetings may include sp                                                    | ecial activities                         | s for stude            | ents                    |                         |                             |                             |                                  |       |
|                 | * Are you a full time student?                                                                | No                                       | Y                      |                         |                         |                             |                             |                                  |       |
|                 | Most recent degree                                                                            | Bachelors                                | Degree                 | ~                       |                         |                             |                             |                                  |       |
|                 | Graduation date                                                                               | Мау                                      | ×                      | 04 V                    |                         |                             |                             |                                  |       |
|                 | * What is the title of your pap<br>• Use only lowercase letters,<br>• Example: Remote sensing | er?<br>, except for pr<br>solutions usin | oper nam<br>ng GIS fro | es or acro<br>m Associa | nyms (suc<br>ted Nation | h as GIS, Li<br>al Laborato | CD).<br>Y                   |                                  |       |
|                 | A test paper, submitting a man                                                                | uscript to ELT                           | TE 2016                |                         |                         |                             |                             |                                  | ^     |
|                 |                                                                                               |                                          |                        |                         |                         |                             |                             |                                  |       |

| Step 2. | Enter | the | title | of | your | presentation. |
|---------|-------|-----|-------|----|------|---------------|
|---------|-------|-----|-------|----|------|---------------|

|                                                                                                    |                                                                                                    | * Reputed Field                      |
|----------------------------------------------------------------------------------------------------|----------------------------------------------------------------------------------------------------|--------------------------------------|
| Welcome to SPIE Subm                                                                                                    | aission System!                                                                                                    |                                      |
| You will be asked to provid<br>information.                                                                                | le information about your submission, including all                                                                             | co-author                            |
| Following the submission,<br>approve the submission. O<br>to the review process.                                           | SPIE will send the contact author an email asking the<br>nce the contact author approves the submission, the                    | at they view and<br>submission moves |
| Tell us who you are:                                                                                                    |                                                                                                    |                                      |
| O Support Person (not an ar                                                                                                | uthor for the submission)                                                                                                    |                                      |
| Education:<br>Some meetings may include spe                                                                                | ecial activities for students                                                                                                   |                                      |
| * Are you a full time student?                                                                                             | No V                                                                                                    |                                      |
| Most recent degree                                                                                                    | Bachelors Degree                                                                                                    |                                      |
| Oraduation date                                                                                                    | May 💌 1994 💌                                                                                                    |                                      |
| <ul> <li>What is the title of your pres</li> <li>Use only lowercase letters,</li> <li>Example. Remote sensing s</li> </ul> | entation?<br>except for proper names or acronyms (such as QIS, LCD).<br>solutions using QIS from Associated National Laboratory |                                      |
| A test submission: this is a test                                                                                          | submission to SIPAM 2016                                                                                                    | ^                                    |
|                                                                                                    |                                                                                                    | 5                                    |

Step 3. Enter the name of the contact author and coauthors. The contact author is the only author with access to the submission.

Enter the speaker's biography.

| BMISSION > AUTHORS: Ste<br>Deerview Authors A | p 2 of 9<br>balance Topics Statements Multip                                                                       | wellie Summery Lipitaet                                               | nation has been submitted success?<br>Process |
|-----------------------------------------------|----------------------------------------------------------------------------------------------------|-----------------------------------------------------------------------|-----------------------------------------------|
|                                               | Authors                                                                                                    |                                                                       |                                               |
|                                               | Important:<br>• Add all authors (contact, prin<br>• To change the order of author<br>and drop the rows to the corr | nary, co-authors)<br>rs: (1) Change the number in the<br>ect location | list order box, or (2) drag                   |
|                                               | Contact Author: ⑦<br>Mit. Jenny Woods                                                                              |                                                                       |                                               |
|                                               | Na. Jenny Woods<br>Primary Author, Contact Author                                                                  | Email junnyw@sple.org<br>Athlation(s) SPIE, United State              | . 🚥                                           |
|                                               | Add Country                                                                                                    |                                                                       |                                               |
|                                               | Speaker                                                                                                    |                                                                       |                                               |
|                                               | Select who will be the speaker/pre-<br>will be used to introduce you as the                                        | enter for this presentation at th<br>speaker. Subject to paper's acc  | e meeting. The biography eptance.             |
|                                               | Select Speaker:                                                                                                    |                                                                       |                                               |
|                                               | Ms. Jenny Woods                                                                                                    |                                                                       |                                               |
|                                               | Speaker Biography:                                                                                                 |                                                                       | Character Court 0   Mar. 1,000                |
|                                               | 1                                                                                                    |                                                                       | ^                                             |
|                                               |                                                                                                    |                                                                       | ~                                             |
|                                               | Save for Calur                                                                                                    | Previous- Overse                                                      | W Rext Abstract                               |

# Step 4. Enter your 100-word abstract and abstract for review. You will upload a manuscript of at least 4 pages in length in step x of the wizard.

| SUBMISSION > ABSTRACT: Step 3 | of 9                                                                                                    |                |
|-------------------------------|----------------------------------------------------------------------------------------------------|----------------|
| Overview Authors Abstrac      | ct Topics References Multimedia Summary Upload Process                                                                                                    |                |
|                               | * F                                                                                                    | Required Field |
|                               | Title: ⑦<br>A test submission: this is a test submission to SIPAIM 2016                                                                                                    |                |
|                               | * Presentation preference: ⑦ Oral Presentation                                                                                                    |                |
|                               | Abstract text for online and/or printed programs<br>If accepted, this 100-word abstract text may be published prior to the meeting in online or printed programs promoting the con<br>Please submit only 100-word (text only) suitable for early release. | ference.       |
|                               | This is my 100-word abstract for the program.                                                                                                    | ^              |
|                               |                                                                                                    | ~              |
|                               | * Abstract text for technical review purposes<br>A paper of at least 4 pages in length (single-column) is required and may contain images/tables/figures. You will be asked to this file during the submission process.                                   | upload         |
|                               | This is my abstract text for technical review. Review abstract Max characters: 20,000.                                                                                                    | ^              |
|                               |                                                                                                    | $\sim$         |
|                               | Save for Later Previous: Authors Next: Topics                                                                                                    |                |

## Step 5. Topics

| To        | Dies                                                                                                    |                                                                                                    |                                       |
|-----------|----------------------------------------------------------------------------------------------------|----------------------------------------------------------------------------------------------------|---------------------------------------|
| 10        | pies                                                                                                    |                                                                                                    |                                       |
| Se        | lect the topic ar<br>eference. You m                                                                                                    | ea that best fits your submission. Provide your to<br>ay also provide your own topic area as a suggest                                             | op three choices in order of<br>tion. |
|           | * First Choice:                                                                                                    | e-Heath                                                                                                    |                                       |
|           | Second Choice                                                                                                    | Gait Analysis and Blosignals                                                                                                    | 2                                     |
|           | Third Choice:                                                                                                    | Medical and Biomedical Imaging                                                                                                    |                                       |
|           | Other:                                                                                                    |                                                                                                    |                                       |
| Ke<br>dis | words are uses<br>stinct words or p<br>• Enter up to :<br>• Enter one w                                                                                                    | d to search for your paper both on SPIE website:<br>phrases that will uniquely identify your paper.<br>8 words or phrases<br>ord or phrase per box | s and on search engines. Use          |
| Ke<br>dis | ywords are uses<br>stinct words or p<br>• Enter up to :<br>• Enter one w                                                                                                    | d to search for your paper both on SPIE websites<br>phrases that will uniquely identify your paper.<br>8 words or phrases<br>ord or phrase per box | s and on search engines. Use          |
| Ke        | ywords are use<br>stinct words or j<br>• Enter up to 4<br>• Enter one w                                                                                                    | d to search for your paper both on SPIE websites<br>phrases that will uniquely identify your paper.<br>8 words or phrases<br>ord or phrase per box | s and on search engines. Use          |
| Ke<br>dis | ywords are used<br>stinct words or p<br>• Enter up to a<br>• Enter one w                                                                                                    | d to search for your paper both on SPIE website:<br>phrases that will uniquely identify your paper.<br>8 words or phrases<br>ord or phrase per box | s and on search engines. Use          |
| Ke<br>dis | ywords are used<br>stinct words or y<br>• Enter up to t<br>• Enter one w                                                                                                    | d to search for your paper both on SPIE website:<br>phrases that will uniquely identify your paper.<br>8 words or phrases<br>ord or phrase per box | s and on search engines. Use          |
| Ke<br>dis | ywords are used<br>stinct words or p<br>• Enter up to a<br>• Enter one w                                                                                                    | d to search for your paper both on SPIE websites<br>phrases that will uniquely identify your paper.<br>8 words or phrases<br>ord or phrase per box | s and on search engines. Use          |
| Ke<br>dis | <ul> <li>ywords are used</li> <li>tinct words or j</li> <li>Enter up to a</li> <li>Enter one with the second second secon</li></ul> | d to search for your paper both on SPIE websites<br>phrases that will uniquely identify your paper.<br>8 words or phrases<br>ord or phrase per box | s and on search engines. Use          |
| Ke<br>dis | <ul> <li>ywords are used</li> <li>tinct words or j</li> <li>Enter up to a</li> <li>Enter one with the second second secon</li></ul> | d to search for your paper both on SPIE websites<br>phrases that will uniquely identify your paper.<br>8 words or phrases<br>ord or phrase per box | s and on search engines. Us           |

# Step 5 References

| BMISSION > REFERENCE | S: Step 5 of 9                                                                                                    | Keywords have been submitted successfi                                                                                                    |
|----------------------|----------------------------------------------------------------------------------------------------|----------------------------------------------------------------------------------------------------|
| Overview Authors     | Abstract Topics References                                                                                                    | Muttimetia Summary Upliced Process                                                                                                    |
|                      | Your references are turned in<br>with DOIs using CrossRef, a<br>article to another at the citati<br>altered in any way.                                   | to hyperlinks in the SPIE Digital Library by associating the citatio<br>citation-linking platform. This allows readers to move from one<br>on level. The references in your uploaded manuscript will not be                                                                                                    |
|                      | <ul> <li>Enclose the reference n</li> </ul>                                                                                                    | umber in square brackets, e.g. [1]                                                                                                    |
|                      | <ul> <li>List authors by last (fan</li> </ul>                                                                                                    | nily) name, a comma, and then first name initial, e.g. Jones, A.                                                                                                    |
|                      | <ul> <li>Enclose journal articles</li> </ul>                                                                                                    | and proceedings paper titles in quotes, e.g. "title,"                                                                                                    |
|                      | <ul> <li>Enclose book titles in se</li> </ul>                                                                                                    | puare brackets, e.g. [book title]                                                                                                    |
|                      | <ul> <li>Enclose the year of pub</li> </ul>                                                                                                    | lication in parentheses, e.g. (1087)                                                                                                    |
|                      | <ul> <li>Separate items with corr</li> </ul>                                                                                                    | nmas (place the comma inside the quotation marks for "title,")                                                                                                    |
|                      | Example References                                                                                                    |                                                                                                    |
|                      | <ul> <li>Journal Article         <ol> <li>Journal Article</li> <li>Davis, A. R., Bush, C., Harv<br/>Dipest Tech. Papers 32(1), 934</li> </ol> </li> </ul> | ey, J. C. and Foley, M. F., "Fresnel lenses in rear projection displays," SID Int. Symp.<br>1937 (2001)                                                                                                    |
|                      | <ul> <li>Conference Proceedings Pap<br/>[2] Van Deriotske, J. F., "Comp<br/>119-129 (2001).</li> </ul>                                                    | er<br>uter modeling of LED light pipe systems for uniform display illumination," Proc. SPIE 44                                                                                                    |
|                      | <ul> <li>Book         [3] Booth, N. and Smith, A. S.,     </li> </ul>                                                                                     | (Infrared Detectors), Goodwin House Publishers, New York & Baston, 241-246 (1997).                                                                                                    |
|                      | <ul> <li>Web Site (Note: Web sites will<br/>[4] N. Myhrvold, "Confessions o<br/>12/CriticalMass.aep (19 Octobe)</li> </ul>                                | not format)<br>/f a cybernhaman," Siate, 12 June 1997. http://www.siate.com/Critica/Mass/97-06-<br># 1997)                                                                                                    |
|                      | <ul> <li>Other (Note: Interviews and mi<br/>[5] Jones, C.J., Director, Miscei<br/>[6] FamilyName, GivenName In</li> </ul>                                 | scellaneous type references will not formal)<br>laneous Optics Corporation, interview, Sept. 23.2011<br>ittal., "Title," Source, pg# (year)                                                                                                    |
|                      | References and Citations                                                                                                    |                                                                                                    |
|                      | 1                                                                                                    |                                                                                                    |
|                      |                                                                                                    | C                                                                                                    |
|                      |                                                                                                    |                                                                                                    |
|                      |                                                                                                    |                                                                                                    |
|                      |                                                                                                    |                                                                                                    |
|                      |                                                                                                    |                                                                                                    |
|                      |                                                                                                    |                                                                                                    |
|                      |                                                                                                    |                                                                                                    |
|                      |                                                                                                    | ~                                                                                                    |
|                      | 67000 M (10000                                                                                                    |                                                                                                    |
|                      | Format Eleferences                                                                                                    |                                                                                                    |
|                      |                                                                                                    |                                                                                                    |
|                      |                                                                                                    | and a second second sec |

### Step 6. Multimedia (optional)

\*If you choose to submit multimedia files, your paper must contain a screenshot for each video or audio file. Include a descriptive caption beginning with 'video 1, or audio 1, and include this link: <u>http://dx.doi.org/doinumber.goes.here</u>

| You may assoo<br>main points.<br>To include a n       | riate video or<br>rultimedia fi                 | audio files with                                             | your manuscript to                                                     | ) better communio                             | cate your paper's                      |
|-------------------------------------------------------|-------------------------------------------------|--------------------------------------------------------------|------------------------------------------------------------------------|-----------------------------------------------|----------------------------------------|
| You may assoo<br>main points.<br>To include a n       | tiate video or<br>nultimedia fi                 | audio files with                                             | your manuscript to                                                     | ) better communi                              | cate your paper's                      |
| To include a n                                        | ultimedia fi                                    | The Contract of the                                          |                                                                        |                                               |                                        |
|                                                       |                                                 | le in the online p                                           | ublication of your <b>j</b>                                            | paper follow these                            | steps:                                 |
| <ul> <li>You may<br/>limit).</li> </ul>               | add up to 10                                    | ) multimedia file                                            | s. Files must be one                                                   | e of the types note                           | d here (10 MB                          |
| Video:<br>Audio:                                      | mpeg, mov (<br>wav, mp3 fil                     | Quicktime), wmv<br>a formats                                 | v (Windows Media )                                                     | Player), or swf (Fi                           | ash) file formats                      |
| <ul> <li>Create a<br/>as you w<br/>Audio 3</li> </ul> | representati<br>ould a regula<br>1, etc. At the | ve screenshot for<br>ir figure. Include<br>end of the captic | r each video or audi<br>a a descriptive capti<br>on, include this line | o file and place th<br>on beginning with<br>: | em in your paper<br>1 <b>Video 1</b> , |
| http://o                                              | lx.doi.org/                                     | doi_number.g                                                 | oes.here                                                               |                                               |                                        |
| SPIE sta                                              | ff will edit th                                 | is line text and l                                           | ink it to the archive                                                  | d multimedia file                             | ŧ.                                     |
| To change the                                         | order of the                                    | files, drag the ro                                           | ows to the correct lo                                                  | cation.                                       |                                        |
| Title<br>There are no f                               | Play<br>Multimedia files                        | Filename<br>associated with this                             | File Type<br>s submission.                                             | File Stat                                     |                                        |
|                                                       |                                                 |                                                              |                                                                        |                                               |                                        |
| To upload a ne                                        | w file (10 MBLL)                                | mit), select it below a                                      | and click then click on th                                             | te upload button.                             | dimension in the                       |
| 1                                                     |                                                 |                                                              |                                                                        | BROWSE                                        | Constantine of                         |

### Step 6. Summary

| SUBMISSION > SUMMARY: Step 7 of<br>Overview Authors Abstra | of 9<br>ct Topics Refere                                                                                                    | ences Multin                                                                                | nedia Summary                                 | Upload                              | Process         |      |
|------------------------------------------------------------|----------------------------------------------------------------------------------------------------|---------------------------------------------------------------------------------------------|-----------------------------------------------|-------------------------------------|-----------------|------|
|                                                            | Authors: ⑦<br>Ms. Jenny Woods<br>Primary Author, Contact Au<br>Speaker/Presenter:<br>Ms. Jenny Woods<br>Speaker Biography:                                      | thor                                                                                        | Email: je<br>Primary                          | ennyw@spie.org<br>Affiliation: SPIE |                 | Edit |
|                                                            | Presentation Preferen<br>Oral Presentation<br>Abstract text for Onlin<br>This is my 100-word abstra<br>Abstract text for Tech<br>This is my abstract text for t | ce: ⑦<br>te or Printed Pro<br>ct for the program.<br>nical Review Pu<br>echnical review. Re | pgrams:<br>Irpose:<br>view abstract Max chara | cters: 20,000.                      |                 | Edit |
|                                                            | Topics:<br>1. e-Health<br>2. Gait Analysis and Biosign<br>3. Medical and Biomedical is<br>Keywords: ?                                                           | nals<br>maging                                                                              |                                               |                                     |                 | Edit |
|                                                            | References:<br>Ref # 1 <sup>st</sup> Author                                                                                                    | Paper title                                                                                 | Publication Title                             | Vol. no.                            | First Page Year | Edit |
|                                                            | Multimedia Files:<br>Filename                                                                                                    | Title                                                                                       | File Type                                     | File Siz                            | ze              | Edit |
|                                                            | Save for Later                                                                                                    |                                                                                             | Previous: Mu                                  | Iltimedia                           | Next: Upload    | •    |

| Step | 7. | Upload | 4-page | manuscript file |  |
|------|----|--------|--------|-----------------|--|
|      |    |        |        |                 |  |

| SUBMISSION > UPLOAD: Step 8 of 9 |                                                                                                    |                |
|----------------------------------|----------------------------------------------------------------------------------------------------|----------------|
| Overview Authors Abstract        | Topics References Multimedia Summary Upload Process                                                                                                    |                |
|                                  | •                                                                                                    | Required Field |
| Р                                | <ul> <li>lease be aware of the following before you begin to upload:</li> <li>Preferred file format is Microsoft Word or Postscript.</li> <li>PDF format is also acceptable.</li> <li>File types: .docx, .doc, .rtf, .ps, .prn, .pdf</li> <li>See <u>http://spie.org/x14101.xml</u> for formatting information.</li> </ul> |                |
|                                  | Upload Manuscript         * What page size is this file? ⑦         US Standard (8.5%11%)                                                                                                    |                |
|                                  | * Select file:                                                                                                    |                |
|                                  | H:\CP-P'2_Proceedings\Contract Books\Messaging\to Organizer\SPIE Ma Browse Upload File                                                                                                    |                |
|                                  | Save for Later Previous: Summary Next: Process                                                                                                    |                |

Step 8. Click 'Review Submission' button to approve or disapprove of the file.

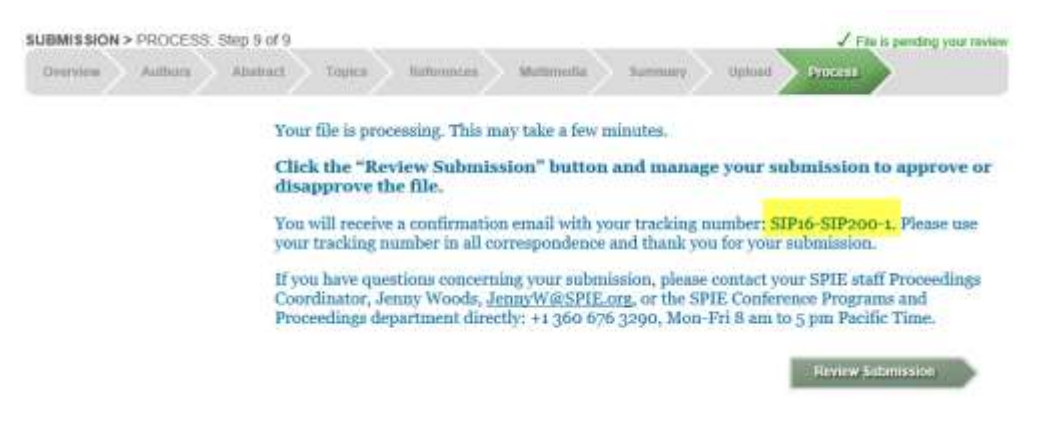

#### Click on Approve or Disapprove Manuscript link.

# Manage Active Submissions

SPIE Submission System

 Select Symposium on Medical Information Processing and Analysis (SIP16)

 It International Symposium on Medical Information Processing and Analysis (SIP16)

 Paper Title: A test submission: this is a test submission to SIPAIM 2016

 Paper No. SIP200-1
 Paper No. SIP200-1

 Tracking No. SIP16-SIP200-1
 Program Coordinator: Woods, Jenny (JennyW@SPIE.org)

 MANUSCRIPT

 Status: Author approval decision needed.
 Due Date

 Approve or Disapprove Manuscript
 01 August 2016

 Submission History
 Submission History